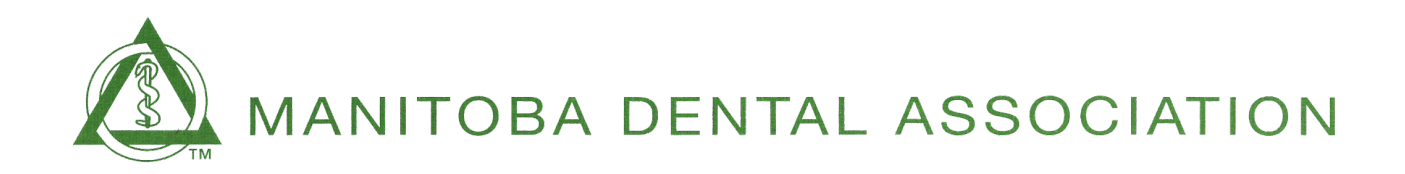

| Date: | November 5, 2024                                     |
|-------|------------------------------------------------------|
| То:   | MDA Members and Registered Dental Assistants         |
| From: | Manitoba Dental Association                          |
| Re:   | CPR Self-Entry into the Continuing Education Account |

In an effort to create efficiencies for the 2025 licensing renewal cycle, the Manitoba Dental Association has made some significant changes to our database in regards to entering CPR. In many instances, a license renewal cannot be processed as there is no current CPR certificate.

As of November 1<sup>st</sup>, members will be able to enter their CPR renewals into their Continuing Education (CE) account, just like other CE documents. Your CPR expiry will show at the top of the CE account, and will still be included on the licensing renewal forms. By having members enter their own CPR, they will still have a copy of the certificate [if needed] and will be reminded of the expiry date each time they enter CE credits. Automated renewal reminders will still be emailed to dentists and dental assistants approximately 6-8 weeks before the current certificate expires.

Follow the screen shots below for seamless entry of your CPR card:

| My Account                                          | CE Submissions                                                                                                    |
|-----------------------------------------------------|----------------------------------------------------------------------------------------------------|
| Continuing Education –                              | Dentist / Registered Dental Assistant                                                                                               |
| Continuing Education Portfolio                      | Each course must be submitted separately and within 60 days of attendance in accordance with the Bylaw for<br>Continuing Education. |
| Submit CE Report                                    | Synchronous courses must be live and attended either in-person or via media that allows for interactive, two-way                    |
| e-Alerts                                            | reaming.<br>Certain programs such as Sedation, Advanced Study Programmes, etc. cannot be submitted through this CE Submission       |
| Office Assessment Resources                         | Form and must be sent to ce@manitobadentist.ca for proper credit.                                                                   |
| Resources                                           |                                                                                                    |
| 2024 Fee Guides                                     | * All fields are required                                                                                                    |
| Infection Prevention and Control<br>Practices (IPC) | Course Title                                                                                                    |
| Neuromodulators and Dermal<br>Fillers               | Heart & Stroke CPR                                                                                                    |
|                                                     | Subject Area                                                                                                    |
| Careers & Practices For Sale                        | 2. Select "CPR" from the dropdown                                                                                                   |
| Payment History                                     |                                                                                                    |
| Bylaw                                               | 4 3. Select the number of hours for                                                                                                 |
| Change Password                                     | Course Date (mm/dd/vvv)                                                                                                    |
|                                                     | 4. Enter the date you completed the course that is reflected on the CPR Certificate or card given to you by the course provider.    |

| 10/01/2025                                                                                                    | the CPR expiry date reflected on the CPR Certificate or card given to                                                                                                    |
|----------------------------------------------------------------------------------------------------|----------------------------------------------------------------------------------------------------|
| CPR Level                                                                                                    | <ol> <li>Enter the CPR Level reflected on the CPR Certificate or card<br/>given to you by the course provider.</li> </ol>                                                                                                    |
| CPR Provider<br>Heart & Stroke Foundation of Manitoba                                                                                                    | <ul> <li>7. Select the CPR Provider from the dropdown options.</li> </ul>                                                                                                    |
| Credit Hours Category<br>**** if program is not listed, please contact ce@r<br>Synchronous Seminars, Lectures and Particip                                                                                                    | <ul> <li>B. Under Credit Hours Category, please</li> <li>select "Synchronous Seminars, Lectures and Participation Activities.</li> </ul>                                                                                                    |
| Approved Course Sponsor Type  Select> Name of Approved Course Sponsor                                                                                                    | <ul> <li>9. Under Approved Course Sponsor Type,</li> <li>please select "Qualified providers of</li> <li>emerg management prog. (ex CPR)"</li> </ul>                                                                                                    |
|                                                                                                    | <ul> <li>10. Type in the CPR Provider.</li> </ul>                                                                                                    |
| Digital Copy of Proof of Participation Click to add file * Valid file types are: .jpeg, .jpg, .png, .gif, .pdf                                                                                                    | <ol> <li>Don't forget to add your Digital Copy Proof of Participation!</li> <li>The system will not allow you to submit without uploading the</li> </ol>                                                                                                    |
|                                                                                                    |                                                                                                    |
| Selected File: None                                                                                                    |                                                                                                    |
| Selected File: None Attestation by Member I confirm the accuracy of this submission. I v of my current 3-year CE cycle in which I am mai information on this submission constitutes prof understand that my submissions may be review any time. 12. Be sure to ch CE AUDIT TERMINOLOGY | vill retain all my original CE documents for a period of 5 years past the end<br>king this submission. I understand that providing any false or misleading<br>fessional misconduct and will be referred for Peer Review. I also<br>wed, rejected, edited and/or audited by the Manitoba Dental Association at<br>eck the Attestation. |

Any questions? Please contact Linda Berg at 204 560-0846 or <a href="https://www.uberg.epidecontectual-context-align:centergemanitobadentist.ca">https://www.uberg.epidecontectual-centergemanitobadentist.ca</a></a>